## eStatements

Go to Synergy Bank's website: www.banksynergy.com and log into your Online Banking account.

Click **Options** located in the red bar across the top of your screen.

Scroll down to the last option called **eStatement Enrollment**. Click the **Edit** button inside the eStatement Enrollment box.

Click the box on the Primary Account(s) for which you would like to receive eStatements and confirm your email address.

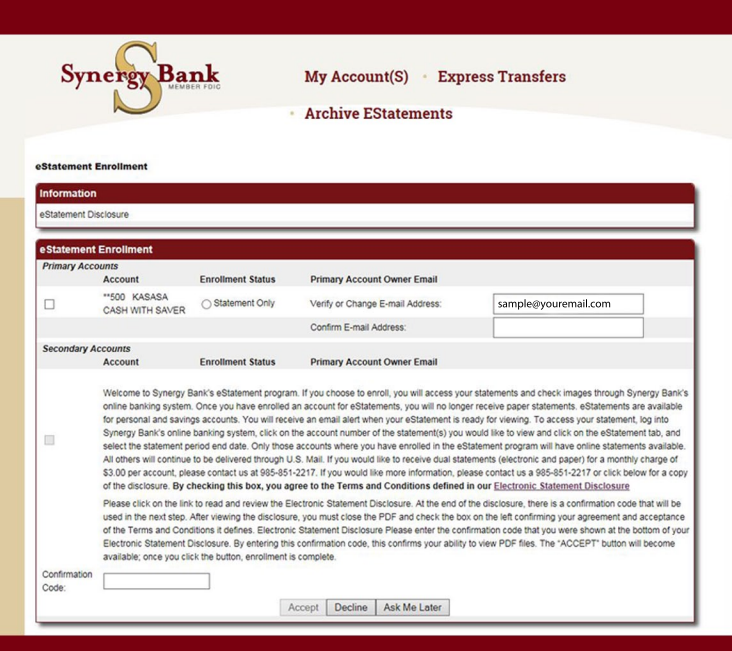

Read the Acknowledge Statement and click on the link for the **Electronic Statement Disclosure.** 

This will open a new web browser. Once you have read the Electronic Statement Disclosure and copied the **Confirmation Code**, close that screen. This should take you back to the original enrollment screen.

Click the small box to the left. Type in the confirmation code and click the **Accept.** Please note the code is case sensitive.

Once your eStatement request has been accepted, you will see the message "eStatement Enrollment Completed Succesfully."

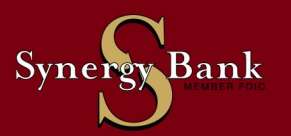

banksynergy.com 985.851.2217